## Viewing an Applicatibeb

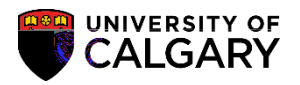

5. Based on the search criteria the results will be displayed in the grid below. The Application Comp (Y/N) indicates the status of an applications tatus of Y (Yes) indicates all supporting documents and checklist items are complete and the application can be sent for evaluation. A status of N (No) indi not all supporting documents (unofficial transcripts, supporting documents, refere application fee) have been received.

Program Status indicates what stage in the admission process the application is at: Asssl9 ()1.9 ()1.ca kates e(er)-OO.:

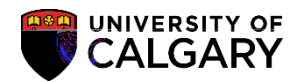

6. The Application Evaluation window will appear. The top poofidhe Application Evaluation window displays the applicant name, ID number, LSAT number, application fee (paid/unpaid), contact informa (email and phone number), Institutions Attended, GPA, etc.

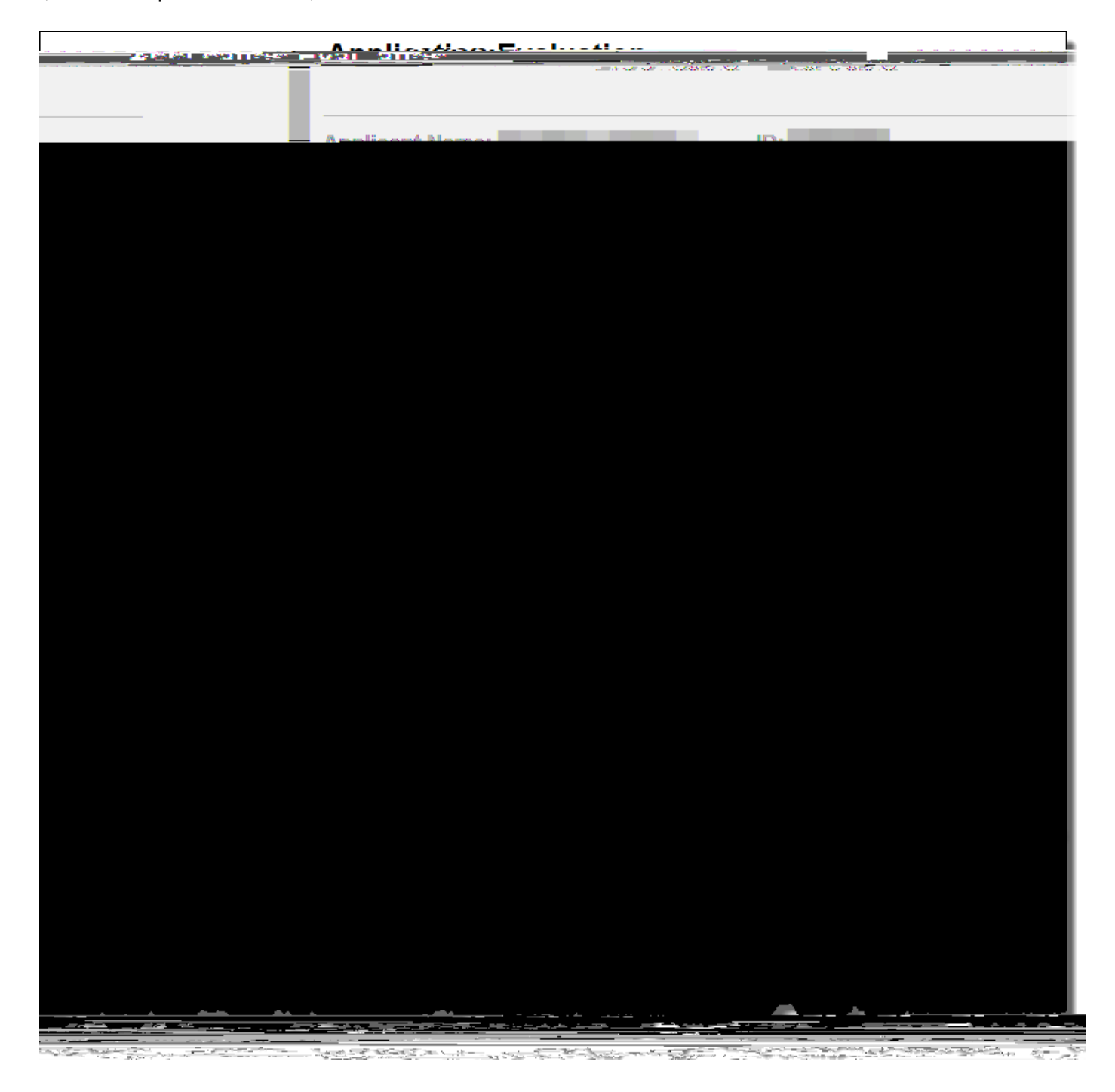

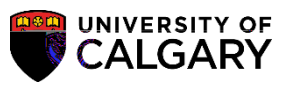

7.

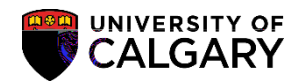

9. Also displayed are he Application and Program Questions submitted by the student from the Web Application.

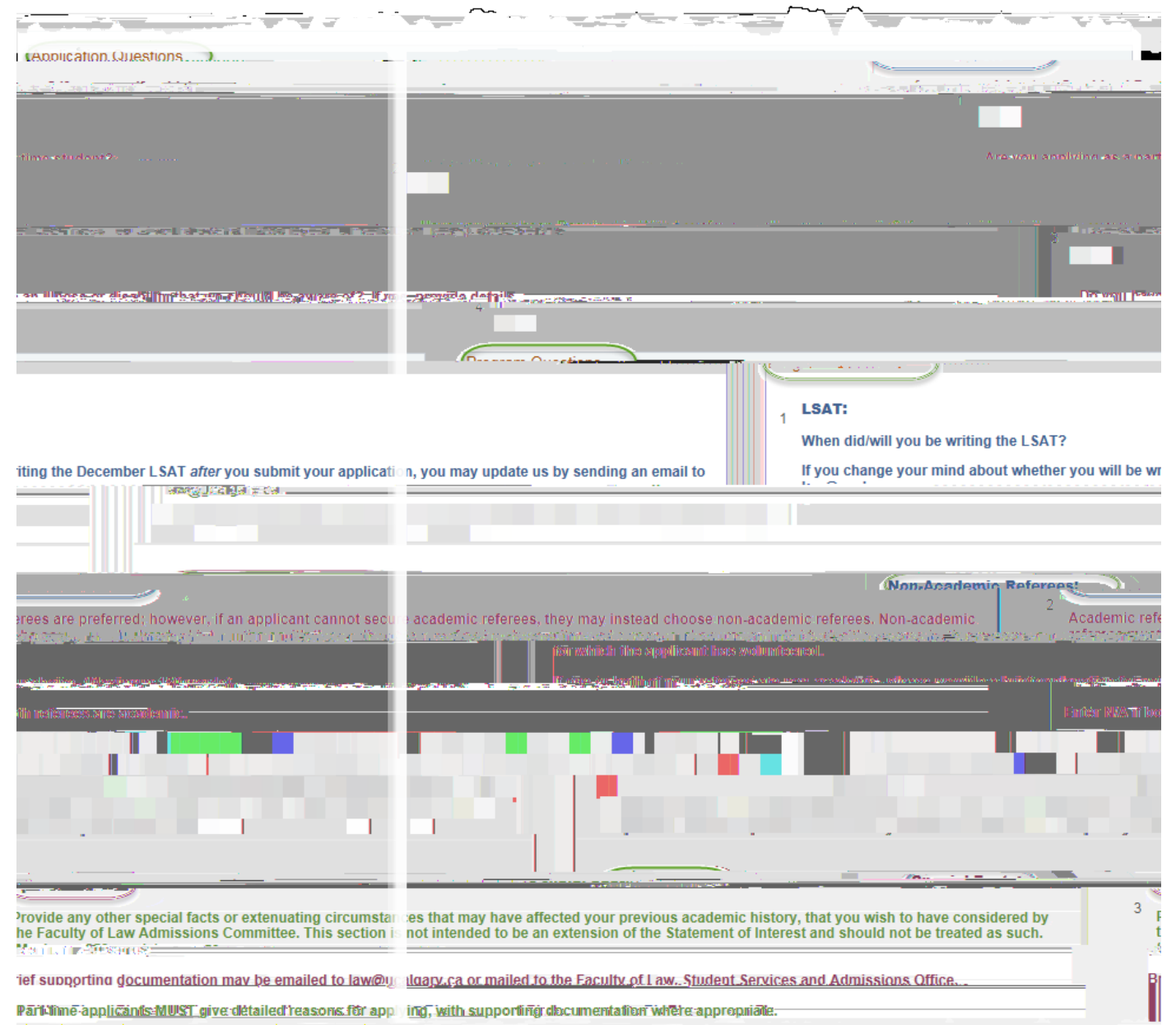

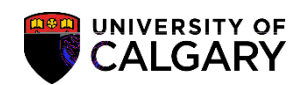

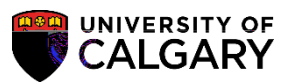

| Program Reference Sungerting Desug       | nats                                      | ~ ~ ~                                                                                                    |
|------------------------------------------|-------------------------------------------|----------------------------------------------------------------------------------------------------|
| in gastin in State ASS                   | ·                                         | D D-4                                                                                                    |
| R. Independent Store                     | Jant Caroar Number                        | Aparlamina Garreen Julia                                                                                                    |
| CH . Academic.Plan . JD-DEG              | - evolution Milliper                      | Academic Program: 1,4P                                                                                                    |
|                                          | Find First 🕚 1-2 of 2 🚯 I                 | Last Program Referees                                                                                                    |
| Assistant Professor                      | ne <u>adiData.from.Mak Ar</u> e ( <u></u> | E CONTRACTOR CONTRACTOR CONTRACTO |
| amé:LFC                                  | Extension:                                | *Last N                                                                                                    |
| Phone#:                                  | EACHDION.                                 | Mobile                                                                                                    |
| Attorees:<br>Haskayne School of Business | Referee Email Address                     | Alexandrille<br>paragentes                                                                                                    |
|                                          | JD Jak Ites                               | REFE                                                                                                    |
|                                          |                                           |                                                                                                    |

# Viewing an Application SA -

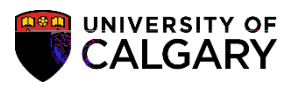

9. When updating an email address you will have to reenter all the referee information. (Tip: Use co

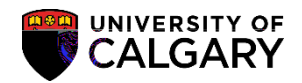

11. The Uploading Supporting Documents page will appear. If required, you can upload the Reference

| Referee's Attachr         | nents                 |                      |          |               |        |                        |                                  |             |
|---------------------------|-----------------------|----------------------|----------|---------------|--------|------------------------|----------------------------------|-------------|
| Welcome to<br>Reference S | the Universi<br>ystem | ty of Calgary        |          |               | *      |                        |                                  | _           |
| Academic Institut         | tion: UCALG           | University of Calgar | у        | Admit Term:   | 2177   | Fall 2017              |                                  |             |
| Academic Career           | : UGRD                | Undergraduate Prog   | grams    | Student Care  | er Num | ber: 0                 |                                  |             |
| Application North         |                       |                      |          |               |        | ш                      |                                  | · · · ·     |
| ामकारक <u>, स्टब्स्</u>   | <u>к с</u> тр         | Doforon's            | Mumpli.  | Documents     | C 2    | in an an<br>Seola Nema | Con Marine<br>E-Marine<br>Marine | er y d      |
| me Stat                   | us View I             | Inload               |          | Document Name | Augit  |                        | D                                | ocument Tv  |
| orm                       | Yiew                  |                      |          | ,             |        |                        | F                                | Reference F |
| 19( Return to Search      |                       |                      | D-1 1- ( |               | •      |                        | 1                                | - oave      |

External Education and Transcripts

Once you have received a transcript you can update External Education component/page.

- 1. Click the Student Admissionslink.
- 2. Click the Application/Transcript Loadslink.

3. Click the Education link.

Education

The ID (Student ID#) may have carried over, otherwise, enter any search criteria.
 Click the Searclbutton.

Search

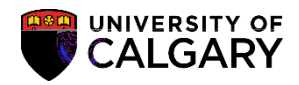

9. Click the Transcript Type list and make the applicable selection:

Not Required indicates the applicant doesn't need to submit this document. To remove this item in the applicant's Student Centre it can be set manually to "waived" in the Checklist **evla**nagem component or deleted completely otherwise it will be marked as "Completed" and remain in the Student Centre. (Tip: Use the breadcrumbs to navigate to the Checklist Management component.)

Official indicates the official "sealed" transcript from the the transmission has been received. It has not passed through the hands of the student.

Unofficial indicates the transcript or document has not been received from the issuing source. Usually this means the student has supplied a copy of the transcript.

10. Click the Transcript Statusist and make the applicable selection:

Final:

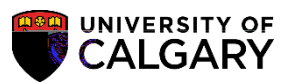

11. Once you have indicated the details of the transcript you can save the information of the transcript you can save the information (1.0

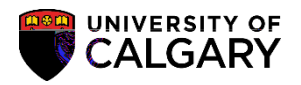

#### 8. Click the Checklist Management 2tab

#### Checklist <u>M</u>anagement 2

Find the checklist that corresponds to the document received. Change the status to Completed, Initiated or Waived. Note the Status Date defaults to the System Date (today's date). This can be changed if requiredClick the Savebutton.

| 🖶 Save |  |
|--------|--|

| Checklist Management 1 Checklist Management 2                                                                                          |                                               |                                     |
|----------------------------------------------------------------------------------------------------|-----------------------------------------------|-------------------------------------|
| D D                                                                                                    |                                               |                                     |
|                                                                                                    |                                               |                                     |
| + Data Time, 2018/10/25, 0-58-100M                                                                                                    |                                               | Check                               |
|                                                                                                    |                                               |                                     |
| Aca                                                                                                    | demic Institution University of Calgary       | Status Date 2017/01/18              |
|                                                                                                    | egylist Code I wis Portoc Configuion          | Dua Baia AMA(954                    |
| *Status Date Completed V 2017/01/10                                                                                                    | *Due Date<br>9999/12/31<br>Checklist Comments | *Sequence *Item<br>100 LSAT Q I SAT |
| Q Name                                                                                                    |                                               | Responsible ID                      |
| *Statue. *Statue.Date<br>ansopts Dimpleted<br>Initiated<br>Waived                                                                      |                                               | *Securance, *Item                   |
| C Name Description Mount Royal University                                                                                              |                                               | Org ID 00103336                     |
| *Status ক *Status Da<br>িিচেলাপুনিষ্ঠের ২০ বিরোগের্ডেও বিরোগের্ডেও বিরোগের্ডেও বিরোগের্ডেও বিরোগের্ডেও বিরোগের বিরোগের বিরোগের বিরোগের | te *Due Date + =<br>                          | *Sequence *item                     |
| Q. Name                                                                                                    |                                               | Responsible ID                      |
| Q Description University Of Alberta                                                                                                    |                                               | Org ID 00103340                     |
| *Sequence                                                                                                    | *Item *Status                                 | *Status Date *Due Date              |
| nents Response                                                                                                    | INEID O N                                     | Checklist Cor                       |
|                                                                                                    |                                               |                                     |
|                                                                                                    |                                               |                                     |
|                                                                                                    |                                               |                                     |
|                                                                                                    |                                               |                                     |
|                                                                                                    |                                               |                                     |
|                                                                                                    |                                               |                                     |

### Viewing an Application SA – Faculty of Law